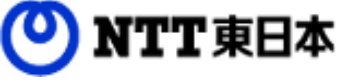

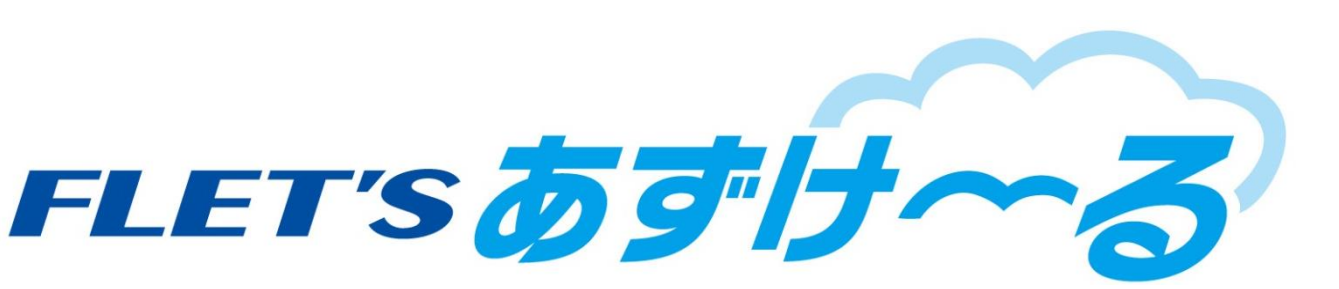

# フレッツ・あずけ~る ご利用ガイド

運用編:他の端末や複数人で利用してみましょう

このたびはフレッツ・あずけ~るをご利用いただきまして誠にありがとうございます。 本ガイドではフレッツ・あずけ~るの利用者 I D管理についてご説明いたします。

第8.0版

※一部画面イメージは開発中のものです。実際の画面とは一部異なる場合がありますのでご注意ください。
※本書に記載されている会社名、システム名、製品名は一般に各社の登録商標または商標です。
なお、本文および図表中では、「™」、「®」は明記しておりません。

### 改版履歴

| 版    | 年月      | 改訂内容                                         | 改訂箇所                    |
|------|---------|----------------------------------------------|-------------------------|
| 8.0版 | 2020年7月 | Webブラウザ編7.0版を機能別に分冊しました                      |                         |
|      |         | 「利用者ID管理」を画面右上のメニュー内から選択可能にした変更に伴い、<br>記述を変更 | 第1章                     |
|      |         | 手順簡略化に伴い、手順を更新しました                           | 第1章-1<br>第1章-2<br>第1章-3 |

### 目次

| 0. | 本書にて | のいて      |         |
|----|------|----------|---------|
| 1. | 利用者I | D管理      | ••••• 4 |
|    | 1.   | 利用者の新規作成 | 6       |
|    | 2.   | CSVインポート |         |
|    | 3.   | 利用者の編集   |         |
|    | 4.   | 利用者の削除   | 11      |

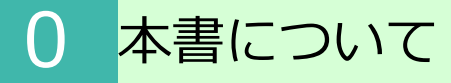

フレッツ・あずけ~るではパソコンのブラウザから利用者ID管理がご利用可能です。

| 機能名称  | 機能概要          | 参照先                   |
|-------|---------------|-----------------------|
| 利用者管理 | 利用者を作成・管理する機能 | 「1.利用者管理」を<br>参照ください。 |

複数人でフレッツ・あずけ~るをご利用の場合、利用者の新規作成発行が必要です。 本項目では、利用者の新規作成方法や、すでに作成した利用者の編集、削除方法について、説明します。 ※管理者でログイン時のみご利用になれます。

画面右上部にあるメニューをクリックし、「利用者ID管理」ボタンをクリックしてください。 「利用者ID一覧」画面が表示されます。

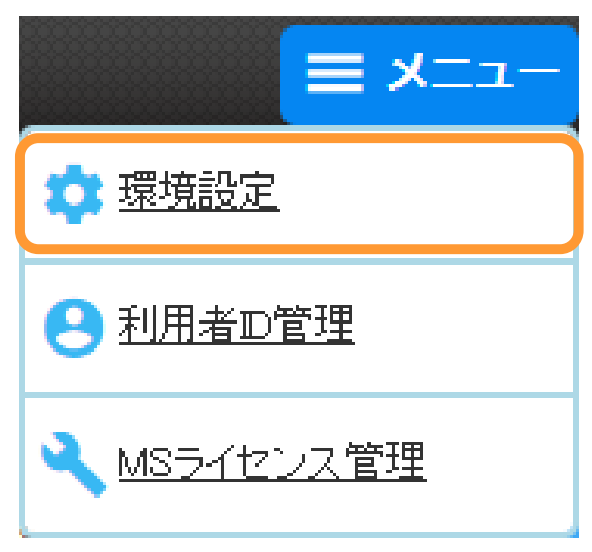

利用者一覧が表示されます。 利用者を新規作成・編集・削除が行えます。

| 利用者ID一覧         |           |                                     |
|-----------------|-----------|-------------------------------------|
| A<br>利用者 ID 新規作 | 成         | C<br>C<br>C<br>C<br>S<br>V<br>インボート |
| 以下は作成した利        | 用者の一覧です。  |                                     |
| hana            | > 編集 > 削除 |                                     |
| taro            | > 編集 > 削除 |                                     |

| 記号 | 名称        | 機能                                                                              |      |
|----|-----------|---------------------------------------------------------------------------------|------|
| А  | 利用者ID新規作成 | 利用者を新たに作成します。                                                                   |      |
| В  | 利用者ID一覧   | すでに作成されている利用者が表示されます。<br>各利用者名右の「編集」ボタンで利用者情報の編集画面へ、<br>ボタンで利用者の削除画面へそれぞれ移動します。 | 「削除」 |
| С  | CSVインポート  | CSVインポートにより利用者を作成します。                                                           |      |

#### 1. 利用者の新規作成

#### 利用者を新規に作成します。 ※1契約に対して、999個まで利用者が作成可能です。

下記項目に必要事項を入力後、「作成する」ボタンをクリックします。

| А пр агло 📷                    | 半角英数字と記号(@)が利用可能です。4~60文字以内                                                                                                    |
|--------------------------------|----------------------------------------------------------------------------------------------------|
| ₿ パスワード 1011                   |                                                                                                    |
| C メールアドレス 1855<br>スケジューラー・掲示板用 | 確認のため再度入力してください。<br>※「パスワードルールについて」にカーソルを<br>合わせると以下のような「パスワードに関する<br>ルール」が表示されます。<br>ご確認いただき、新しいパスワードを<br>入力してください。これ、                           |
|                                | ・半角英数大小文字の中から複数種類(2種類以上)使用してください。<br>・パスワードにログ・ヘルロを含まないでください。<br>・一般的な英単語を含んだパスワードは使用でをません。<br>・同一文字や4つ以上連続する文字を使用しないでください。<br>例)0000、1234、ebod 等 |
| F <sub>#₩</sub>                | パスワードルールについて       16文字以内                                                                                                    |
| G 速絡先番号                        | <b>03</b><br>半角数字と記号(←)が利用可能です。20文字以内                                                                                                    |
| <b>H</b> 3890                  | ☑設定したメールアドレスに通知する                                                                                                    |
|                                |                                                                                                    |

### 1. 利用者の新規作成

| 記号 | 名称                       | 機能                                                                                                    |  |
|----|--------------------------|----------------------------------------------------------------------------------------------------|--|
| A  | ログインID                   | 新規登録する利用者のログインIDを入力します。<br>※他のフレッツ・あずけ〜るユーザーと重複するログインIDは<br>ご利用になれません。<br>(他の契約者様が利用しているログインIDとの間でも重複しては<br>いけません)                                                                                                    |  |
| В  | パスワード                    | パスワードを入力します。確認のため上段・下段それぞれに同じ内容を<br>入力してください。<br>※パスワードに関するルール<br>・8文字以上32文字以内で入力してください。<br>・半角英数大小文字の中から複数種類(2 種類以上)<br>使用してください。<br>・パスワードにログインIDを含まないでください。<br>・一般的な英単語を含んだパスワードは使用できません。<br>・同一文字や4つ以上連続する文字を使用しないでください。<br>例) 0000、1234、abcd 等 |  |
| С  | メールアドレス                  | 利用される方のメールアドレスを入力します。確認のため上段・下段それぞれに同じ内容を入力してください。                                                                                                    |  |
| D  | スケジューラー・<br>掲示板用<br>表示氏名 | スケジューラーや掲示板で表示される氏名を入力します。<br>※別途、利用者自身で変更が可能です。<br>※有料プランのみ                                                                                                    |  |
| E  | 役職                       | スケジューラーや掲示板のユーザー情報画面で表示される役職を入力します。<br>※別途、利用者自身で変更が可能です。<br>※有料プランのみ                                                                                                    |  |
| F  | 部署                       | スケジューラーや掲示板のユーザー情報画面で表示される部署を入力します。<br>※別途、利用者自身で変更が可能です。<br>※有料プランのみ                                                                                                    |  |
| G  | 連絡先電話番号                  | スケジューラーや掲示板のユーザー情報画面で表示される連絡先電話番号を入力します。<br>※別途、利用者自身で変更が可能です。<br>※有料プランのみ                                                                                                    |  |
| Н  | 通知                       | 「設定したメールアドレスに通知する」にチェックが入っている場合、<br>ID作成完了後[C]メールアドレスに入力されたメールアドレスあてに利<br>用者ID作成完了通知メールが自動送信されます。                                                                                                    |  |
| Ι  | 戻る                       | 利用者の作成を行わずに前の画面に戻ります。                                                                                                    |  |
| J  | 作成する                     | 入力した内容の利用者が作成されます。                                                                                                    |  |

#### 2. CSVインポート

#### CSVインポートにより利用者を新規に作成します。 ※1契約に対して、999個まで利用者が作成可能です。

インポートするCSVファイルを選択し、「作成する」ボタンをクリックします。 ※今回作成する利用者に利用者ID作成通知を実施したい場合は、 「各利用者IDのメールアドレスに通知する」にチェックを入れてください。 各利用者のメールアドレス宛にメール通知が実施されます。

| J用者のログインID,パスワード,メールアドレスの順序のCSVファイル(カンマ区切り)を選択してくだ;<br>データ取り込み対象は1行目からとなります。<br>CSVファイル → PCから選択 | ールアドレスの順序のCSVファイル(カンマ区切り)を選択してください。<br>なります。<br>メールアドレスに通知する | 间用者情報                | 作成 CSVインポート                                                   |
|--------------------------------------------------------------------------------------------------|--------------------------------------------------------------|----------------------|---------------------------------------------------------------|
| CSVファイル > PCから選択                                                                                 | > PCから選択<br>者IDのメールアドレスに通知する                                 | 用者のログインI<br>一夕取り込み対象 | D,パスワード,メールアドレスの順序のCSVファイル(カンマ区切り)を選択してください。<br>象は1行目からとなります。 |
| アCから選択                                                                                           | 者IDのメールアドレスに通知する                                             | CSVファイル              |                                                               |
|                                                                                                  | 者IDのメールアドレスに通知する                                             |                      |                                                               |
| 通知                                                                                               |                                                              | 通知                   | □ 各利用者IDのメールアドレスに通知する                                         |

#### 3.利用者の編集

利用者ID一覧画面で、利用者名の右側に表示されている「編集」ボタンをクリックすると 利用者ID情報変更入力画面が表示されます。

下記項目を編集後、「編集する」ボタンをクリックします。

| በグ ብንለD 🔯 🕅          | In JUN BRINGS of               | 半角英数字と記号(@)が利用可能です。4~60文字以内                          |
|----------------------|--------------------------------|------------------------------------------------------|
| 470. F               |                                |                                                      |
| <i>NX</i> 9-F        |                                |                                                      |
|                      | ① バスワードを変更したい場合                | 1000000000000000000000000000000000000                |
| マールマドレフ 1881         | trapar we@esauntico.jp         |                                                      |
|                      | thag amine@esaturt.co.jp       | <br>確認のため再度入力してください。                                 |
|                      | 1                              |                                                      |
| ニックネーム               | tropa⊤ne&osta#∞.p              | ご利用いただく方の本サービス上のニックネームです。<br>初期設定はご登録いたたいたメールアドレスです。 |
| スケジューラー・掲示板用<br>表示氏名 | 東日本 太郎                         | 16文字以内                                               |
| n. 18+               |                                |                                                      |
| <b>瓷瓶</b>            | 課長                             | 16文字以内                                               |
| 部署                   | サービス企画部                        | 16文字以内                                               |
|                      |                                |                                                      |
| 連絡先番亏                | 単ののののの 350<br>半角数字と記号(+)が利用可能で | です。20文字以内                                            |
| 番4n                  | ロ設定したメールアドレフに通知す               | 13                                                   |
|                      |                                | , <b>x</b>                                           |

### 3.利用者の編集

| 記号 | 名称                       | 機能                                                                                                    |  |  |
|----|--------------------------|----------------------------------------------------------------------------------------------------|--|--|
| A  | ログインID                   | 変更後のログインIDを入力します<br>※他のフレッツ・あずけ〜るユーザーと重複するユーザー名は<br>ご利用になれません。<br>(他の契約者様が利用しているログインIDとの間でも重複しては<br>いけません)                                                                                                    |  |  |
| В  | パスワード                    | パスワードを入力します。確認のため上段・下段それぞれに同じ内容を<br>入力してください。<br><b>※画面を開いた状態ではパスワードは空欄となります。</b><br><i>パスワードを変更するときのみ入力してください。</i><br><i>(空欄のままの場合変更無しとなります</i> )<br><i>※パスワードに関するルール</i><br>・8文字以上32文字以内で入力してください。<br>・半角英数大小文字の中から複数種類(2 種類以上)<br>使用してください。<br>・パスワードにログインIDを含まないでください。<br>・一般的な英単語を含んだパスワードは使用できません。<br>・同一文字や4つ以上連続する文字を使用しないでください。<br>例) 0000、1234、abcd 等 |  |  |
| С  | メールアドレス                  | 変更するメールアドレスを入力します。<br>確認のため上段・下段それぞれに同じ内容を入力してください。                                                                                                    |  |  |
| D  | ニックネーム                   | ニックネームが表示されます。 (ニックネームは利用者自身が変更しま<br>す。)                                                                                                    |  |  |
| Е  | スケジューラー・<br>掲示板用<br>表示氏名 | 変更するスケジューラー・掲示板用表示氏名を入力します。<br>※別途、利用者自身で変更が可能です。<br>※ <mark>有料プランのみ</mark>                                                                                                    |  |  |
| F  | 役職                       | 変更する役職を入力します。<br>※別途、利用者自身で変更が可能です。<br>※ <mark>有料プランのみ</mark>                                                                                                    |  |  |
| G  | 部署                       | 変更する部署を入力します。<br>※別途、利用者自身で変更が可能です。<br>※ <mark>有料プランのみ</mark>                                                                                                    |  |  |
| н  | 連絡先電話番号                  | 変更する連絡先電話番号を入力します。<br>※別途、利用者自身で変更が可能です。<br>※ <mark>有料プランのみ</mark>                                                                                                    |  |  |
| I  | 通知                       | 「設定したメールアドレスに通知する」にチェックが入っている場合、<br>ID変更完了後[C]メールアドレスに入力されたメールアドレスあてに利<br>用者ID変更内容通知メールが自動送信されます                                                                                                    |  |  |
| J  | 戻る                       | 利用者情報の変更を行わずに前の画面に戻ります。                                                                                                    |  |  |
| К  | 変更する                     | 入力した内容に利用者の情報が変更されます。                                                                                                    |  |  |

#### 4.利用者の削除

ます。

利用者ID一覧画面で、利用者名の右側に表示されている「削除」ボタンをクリックすると削除確認画面が表示されます。 内容を確認の上、問題ない場合は「削除する」をクリックすると、完了メッセージが表示され利用者が削除され

| 利用名 10 1月報則际 0世前 | 2                    |                                 |
|------------------|----------------------|---------------------------------|
|                  | 以下。<br>利用者が削除る       | の利用者を削除します。<br>された旨がメールで通知されます。 |
|                  | ログインID               | ntteast201_001                  |
|                  | メールアドレス              | a                               |
|                  | ニックネーム               | e                               |
|                  | スケジューラー・掲示板<br>用表示氏名 | 東日本 次郎                          |
|                  | 役職                   | 課長                              |
|                  | 部署                   | 営業本部                            |
|                  | 連絡先番号                | 03-man - man                    |
|                  | <b>←</b> 戻る          | → 削除する                          |

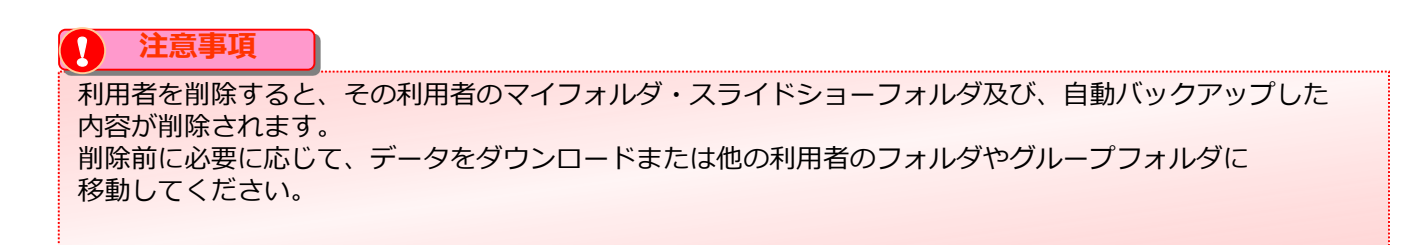

フレッツ・あずけ~るに関するお問い合わせ先

## お問い合わせセンタ 200.0120-580600

【午前9:00~午後9:00(年末年始を除き、年中無休) ※携帯電話・PHSからもご利用いただけます。 ※サービスのお申込はできません。